2022年9月

<Windows10のPCにおけるInternet Explorer(IE)のサポート終了に伴う対応について>

Microsoft 社 は、Web ブラウザー「Internet Explorer」のサポートを 2022 年 6 月15 日に終了し、後継 Web ブラウザー「Microsoft Edge」の IE モード(2029 年迄サポート)を使うよう推奨しています。

Windows11のPCについての検証情報はこちらを参照ください。

以下の5つのカテゴリごとに、当社製品の対応についてご案内いたします。 **<ネットワークカメラについて> <レコーダーについて> く映像監視ソフトウエアについて> くIP 簡単設定ソフトウエアについて> くBB-HNP17 について>** 

<ネットワークカメラについて>

i-PRO 製品は、新製品から順次ネットワークカメラのマルチブラウザー対応を進めておりますが、Internet Explorer に てご利用いただいておりますネットワークカメラについては、2022 年 6 月 のサポート終了後も Microsoft Edge の IE モードでの使用が可能です。

つきましては、ご使用のカメラ機種グループによって、対応ブラウザーが異なりますので、ご留意の程お願いいたします。

| グループ | シリーズ名称と対象バージョン        | 利用ブラウザー(モード)                |
|------|-----------------------|-----------------------------|
| А    | 新 i-PRO シリーズ          | Edge/Chrome/Firefox         |
| В    | i-PRO EXTREME シリーズなどの | Edge/Chrome/Firefox(但し一部制約あ |
|      | Ver4.1 以降             | り)/EdgeIE モード               |
| С    | SmartHD・カメラ BB シリーズ   | IE/EdgeIE モード               |

◆グループA: Edge/Chrome/Firefoxを使用

| グループA              |                    |  |  |  |  |
|--------------------|--------------------|--|--|--|--|
| ■新i-PROシリーズ        | ■i-PRO_EXTREMEシリーズ |  |  |  |  |
| WV-S1115V          | WV-S4156J          |  |  |  |  |
| WV-S1116           | WV-S4176J          |  |  |  |  |
| WV-S1116D          | WV-S4556LJ         |  |  |  |  |
| WV-S1135V          | WV-S4576LJ         |  |  |  |  |
| WV-S1136J          | WV-U1113AJ         |  |  |  |  |
| WV <b>-</b> S1515L | WV-U1114AJ         |  |  |  |  |
| WV-S1516LDN        | WV-U1133AJ         |  |  |  |  |
| WV-S1516LN         | WV-U1134AJ         |  |  |  |  |
| WV-S1536LNJ        | WV-U1533AJ         |  |  |  |  |
| WV-S1536LTNJ       | WV-U2114AJ         |  |  |  |  |
| WV-S2115           | WV-U2134AJ         |  |  |  |  |
| WV-S2116           | WV-X1534LNJ        |  |  |  |  |
| WV-S2116LD         | WV-X1571LNJ        |  |  |  |  |
| WV <b>-</b> S2135  | WV-X2232LJ         |  |  |  |  |
| WV-S2136LJ         | WV-X2533LNJ        |  |  |  |  |
| WV-S2536LNJ        | WV-X2571LNJ        |  |  |  |  |
| WV-S2536LTNJ       |                    |  |  |  |  |

※2012年~2021年11月に発売された商品を記載しております。

※2011 年以前に発売された商品は記載しておりませんが、すべてグループ C に属します

※2022/8月時点の最新ファームウェアバージョンが条件です。

### ◆グループ B: Edge/Chrome/Firefox を使用(※但し一部制約あり)/EdgeIE モードを使用

| グループB         |             |              |              |  |  |  |
|---------------|-------------|--------------|--------------|--|--|--|
| ■I-PRO_EXTREM | 1Eシリーズ      |              |              |  |  |  |
| WV-S1110V     | WV-S2110J   | WV-S3110J    | WV-U1113J    |  |  |  |
| WV-S1110VRJ   | WV-S2110RJ  | WV-S3130J    | WV-U1114J    |  |  |  |
| WV-S1111      | WV-S2111L   | WV-S3510J    | WV-U1133J    |  |  |  |
| WV-S1111D     | WV-S2111LD  | WV-S3530J    | WV-U1134J    |  |  |  |
| WV-S1112      | WV-S2130    | WV-S4150     | WV-U1533J    |  |  |  |
| WV-S1130V     | WV-S2130RJ  | WV-S4550L    | WV-U2114J    |  |  |  |
| WV-S1130VRJ   | WV-S2131L   | WV-S6110     | WV-U2134J    |  |  |  |
| WV-S1131      | WV-S2511LN  | WV-S6111     | WV-X4171     |  |  |  |
| WV-S1510      | WV-S2531LN  | WV-S6130     | WV-X4571L    |  |  |  |
| WV-S1511LDN   | WV-S2531LTN | WV-S6131     | WV-X6511NJ   |  |  |  |
| WV-S1511LNJ   | WV-S2550LNJ | WV-S6530NJ   | WV-X6531NJ   |  |  |  |
| WV-S1531LNJ   | WV-S2570LNJ | WV-S6530NS   | WV-X6533LNJ  |  |  |  |
| WV-S1531LNSJ  | WV-S1552LNJ | WV-S6532LNJ  | WV-X6533LNSJ |  |  |  |
| WV-S1531LTNJ  | WV-S1572LNJ | WV-S6532LNSJ |              |  |  |  |
| WV-S1550LNJ   |             | WV-S8530N    |              |  |  |  |
| WV-S1570LNJ   |             | WV-S8531NJ   |              |  |  |  |
| WV-S2552LNJ   |             | WV-X8570N    |              |  |  |  |
| WV-S2572LNJ   |             | WV-X8571NJ   |              |  |  |  |

※2012 年~2021 年 9 月に発売された商品を記載しております。

※2011 年以前に発売された商品は記載しておりませんが、すべてグループCに属します

※2022/8月時点の最新ファームウェアバージョンが条件です。

### ※制限事項の詳細につきましては以下のサポート WEB サイトの技術情報をご参考ください。

・ファームウェアバージョン「4.10」以降の Internet Explorer 以外のブラウザ対応について(i-PRO EXTREME)

- ・WJ-NX シリーズのバージョン「3.10」の Internet Explorer(IE)以外のブラウザ対応について(i-PRO)
- ・WJ-NX シリーズのバージョン「V5.00」の Internet Explorer(IE)以外のブラウザ対応について (i-PRO)

## ◆グループ C: IE/EdgeIE モードを使用

| グループC        |             |              |             |           |           |            |           |
|--------------|-------------|--------------|-------------|-----------|-----------|------------|-----------|
| ■SmartHDシリーズ |             |              |             |           |           | ■カメラBBシリーズ | ■エンコーダー他  |
| WV-SC385     | WV-SFV110   | WV-SP102     | WV-SW115    | DG-NP502  | DG-SP102  | BB-SC364   | WJ-GXD300 |
| WV-SC386     | WV-SFV130   | WV-SP105A    | WV-SW155    | DG-NS202A | DG-SP304V | BB-SC382   | WJ-GXD400 |
| WV-SC387     | WV-SFV311   | WV-SP509J    | WV-SW158    | DG-NS950  | DG-SP305  | BB-SC384   | WJ-GXE100 |
| WV-SC387A    | WV-SFV311A  | WV-SPN310AV  | WV-SW314J   | DG-NW484S | DG-SP509  | BB-SC384A  | WJ-GXE500 |
| WV-SC588     | WV-SFV481   | WV-SPN310V   | WV-SW316J   | DG-NW502S | DG-SP509  | BB-SC384B  | DG-GXD400 |
| WV-SC588A    | WV-SFV531   | WV-SPN311    | WV-SW316LJ  | DG-NW502S | DG-SW155  | BB-SP104W  | DG-GXE100 |
| WV-SF132     | WV-SFV611L  | WV-SPN311A   | WV-SW395AJ  | DG-NW960  | DG-SW314  | BB-ST162   | DG-GXE500 |
| WV-SF135     | WV-SFV631L  | WV-SPN531    | WV-SW395ASJ | DG-SC385  | DG-SW316  | BB-ST162A  |           |
| WV-SF138     | WV-SFV631LT | WV-SPN531A   | WV-SW395J   | DG-SC386  | DG-SW316L | BB-ST165   |           |
| WV-SF438     | WV-SFV781L  | WV-SPN611    | WV-SW396AJ  | DG-SF132  | DG-SW355  | BB-ST165A  |           |
| WV-SF539     | WV-SMR10    | WV-SPN631    | WV-SW396J   | DG-SF135  | DG-SW395  | BB-SW172   |           |
| WV-SFN110    |             | WV-SPV781LJ  | WV-SW397    | DG-SF334  | DG-SW395A | BB-SW172A  |           |
| WV-SFN130    |             | WV-SPW311AL  | WV-SW397AJ  | DG-SF335  | DG-SW396  | BB-SW174W  |           |
| WV-SFN310AJ  |             | WV-SPW611J   | WV-SW397BJ  | DG-SF438  | DG-SW396A | BB-SW174WA |           |
| WV-SFN310J   |             | WV-SPW611LJ  | WV-SW397J   | DG-SF539  | DG-SW458  | BB-SW175   |           |
| WV-SFN311    |             | WV-SPW611SJ  | WV-SW397NJ  |           | DG-SW559  | BB-SW175A  |           |
| WV-SFN311A   |             | WV-SPW631LJ  | WV-SW458    |           |           | BB-SW374   |           |
| WV-SFN480    |             | WV-SPW631LSJ | WV-SW558    |           |           |            |           |
| WV-SFN531    |             | WV-SPW631LTJ | WV-SW559    |           |           |            |           |
| WV-SFN611L   |             | WV-SUD638    | WV-SW598AJ  |           |           |            |           |
| WV-SFN631L   |             | WV-SUD638-T  | WV-SW598ASJ |           |           |            |           |
|              |             | WV-SUD638-H  | WV-SW598J   |           |           |            |           |

※2012 年~2021 年 9 月に発売された商品を記載しております。

※2011年以前に発売された商品は記載しておりませんが、すべてグループCに属します

※2021/10月時点の最新ファームウェアバージョンが条件です。

#### <u>はじめに</u>

本書は、ネットワークカメラのブラウザー画面にアクセスする際、IP 簡単設定ソフトウェア(V4.5 以降)を使用せず、Microsoft Edge(Edge)を使用

### するお客様を対象にしています。

Edgeを使用する方法については、下記の流れにそって行いますが、具体的な手順については次頁以降で詳細を説明します。

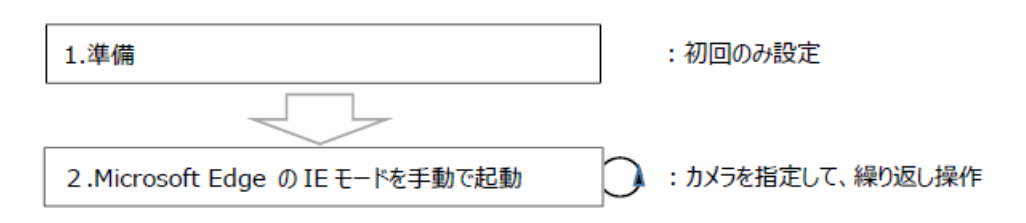

※ ご使用いただく Edge は、Edge Chromium 版(Edge バージョン 93.0.961.47以降)を対象としており、IE11を有効化されている ことを確認してください。PC環境によっては、本手順通りに対応できない場合があります。

古いバージョンをご使用の場合、Windows Updateを実施し、最新の Edge Chromium 版に更新してください。

- ※ Windows8.1 以前のパソコンでは、Edge IE モードでご使用いただくことはできません。
- ※ ご使用 PC のセキュリティ設定により、Edge IE モードをご利用いただけない場合があります。その場合は PC 管理者へお問い合わせください。

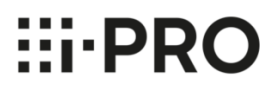

#### 1.準備

① Edgeの右上のメニューアイコンをクリックしてメニューを開きます。

② メニューの「設定」をクリックします。

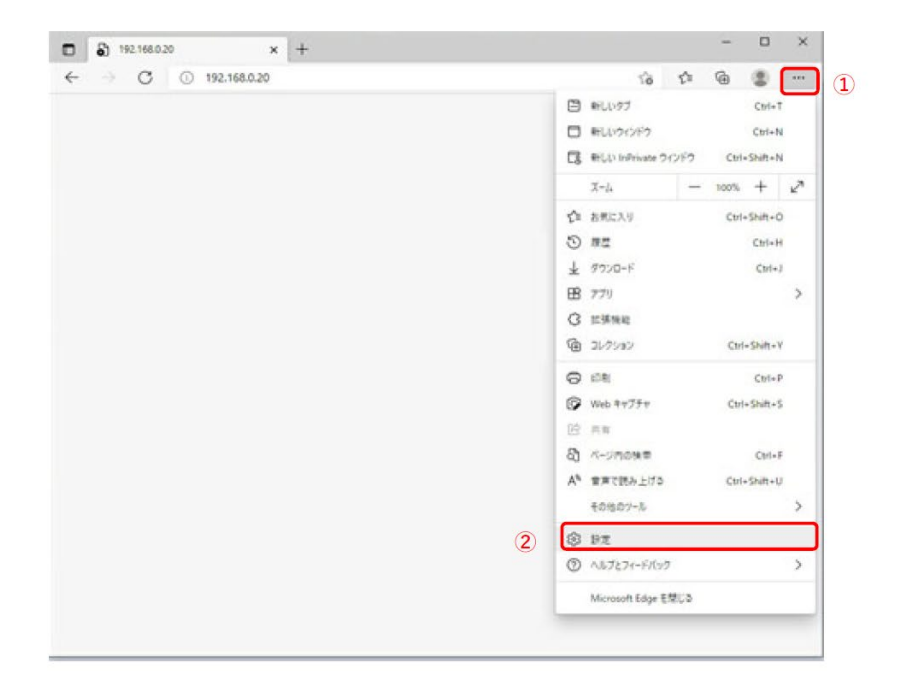

③ 設定メニューが表示されていない場合は、設定のアイコンをクリックします。

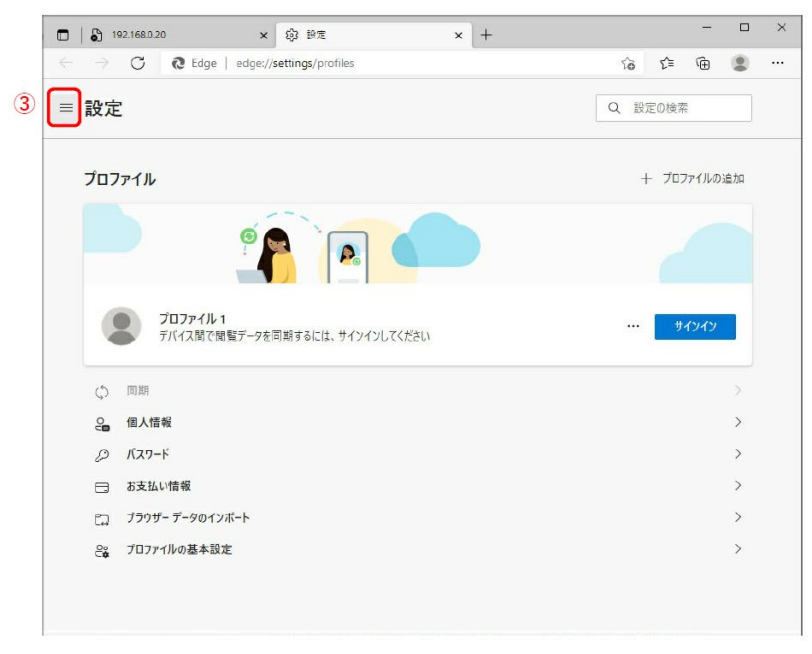

④ 設定メニューの「既定のブラウザー」をクリックします。

| 🗋   🖏 192.168.0.20 🗙 🖏 設定                                                           | ×           | + |       |                 | -                    |    | × |
|-------------------------------------------------------------------------------------|-------------|---|-------|-----------------|----------------------|----|---|
| $\leftarrow$ $\rightarrow$ $\bigcirc$ $\bigcirc$ Edge   edge://settings/prof        | files       |   | ĩô    | £_≡             | æ                    | ٢  |   |
| = 設定                                                                                |             |   | Q 101 | 官の検索            |                      |    |   |
| <ul> <li>ジ ブロファイル</li> <li>合 ブライバシー、検索、サービス</li> <li>(3) 外着</li> </ul>              |             |   | +     | - プロフ           | ァ <mark>イル</mark> の: | 追加 |   |
| <ul> <li>① 起動時</li> <li>② 新しいタブページ</li> </ul>                                       |             |   |       |                 |                      |    |   |
| <ul> <li>※ 共有、1ビー、結り付け</li> <li>© cookie とサイトのアクセス許可</li> <li>④ 読定のブラウザー</li> </ul> | サインインしてください |   |       | <del>.</del> ۳. | インイン                 |    |   |
| <ul> <li></li></ul>                                                                 |             |   |       |                 |                      | >  |   |
| A B B<br>つ ブリンター<br>ロ システム                                                          |             |   |       |                 |                      | >  |   |
| <ul> <li>設定のリセット</li> <li>スマートフォンとその他のデバイス</li> </ul>                               |             |   |       |                 |                      | >  |   |
| € Microsoft Edge ໄລປາζ                                                              |             |   |       |                 |                      | >  |   |

⑤「Internet Explorer モードでサイトの再読み込みを許可」を「許可」にします。

ご使用 PC のセキュリティ設定により、「許可」に変更できない場合は PC 管理者へお問い合わせください。

⑥「再起動」ボタンをクリックして、Edgeを再起動します。

| □   192.168.0.20 × 段 股走 × +                                                                                                    |         | -     |             | ×   |
|----------------------------------------------------------------------------------------------------|---------|-------|-------------|-----|
| ← → C                                                                                                    | `a ≦    | Ē     | ۲           |     |
| = 設定 ()                                                                                                    | 設定の検    | 索     |             |     |
| 既定のブラウザー                                                                                                    |         |       |             |     |
| Microsoft Edge を既定のブラウザーにする                                                                                                    | 既知      | 官に設定す | する          |     |
| Internet Explorer の互換性 Internet Explorer に Microsoft Edge でサイトを開かせる ⑦ 互換性のない                                                                  | ነታイトのみ  | (推奨)  | ~           |     |
| Internet Explorer でブラウズするときに、Microsoft Edge でサイトを自動的に願くように選択できます                                                                              |         |       |             |     |
| Internet Explorer モードでサイトの再読み込みを許可 ⑦<br>Microsoft Edge でブラウズするときに、互換性を確保するために Internet Explorer が必要な場合は、Internet Explorer モードで再度読み<br>選択できます。 | 込むことを   | 許可    | $\sim$      | (5) |
| この設定の変更を有効にするには、ブラウザーを再起動してください                                                                                                    |         | 〇 再起  | 動           | 6   |
| Internet Explorer モード ページ<br>これらのページは、ページ追加日から 30 日間 Internet Explorer モードで開きます。 Internet Explorer モードの一覧に追加されているページが                         | まだありません | i     | 1<br>1<br>1 |     |
|                                                                                                    |         |       |             |     |
|                                                                                                    |         |       |             |     |

#### 2. Microsoft Edgeの IE モードを手動で起動する方法

① アイコンをクリックして Edge を起動します。

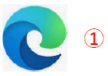

- ② ブラウザーのお気に入りからアクセスしたいネットワークカメラを指定するか、アドレスバーに IP アドレスまたはドメイン名を入力して、「Enter キ」ーを 押してください。アドレスバーへの入力は下記のようにいくつかの形式がありますが、ここでは例として1)の「192.168.0.20」を入力します。
  - 1) IP アドレス (例: 192.168.0.20)
  - 2) IP アドレス:ポート番号 (例:192.168.0.20:50001)
  - 3) ドメイン名 (例: camera.ipro.com)
  - 4) ドメイン名:ポート番号 (例: camera.ipro.com:50001, 〇〇〇〇miemasu.net: 50001)

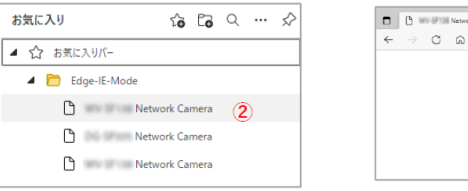

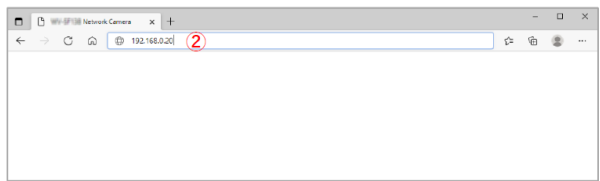

ネットワークカメラが Edge に対応しているかどうかによって、下記のような表示結果になるので、Edge に対応していない場合のみ、次頁の③以降の手順に進んでください。なお、Edge に対応していない場合であっても、既に同一タブで③以降の手順を実施済の場合はそのまま Edge IE モードで起動します。

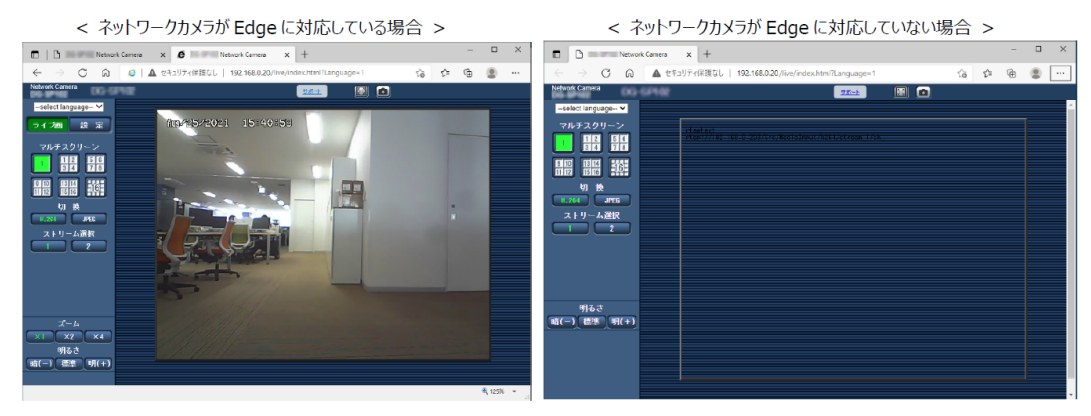

・ライブ画が表示されません。・『ライブ』、『設定』ボタンが表示されません。

*HirPRO* 

③ Edge IE モードで再度読み込みたいページのタブを選択します。

- ④ メニューアイコンをクリックしてメニューを開きます。
- ⑤ 「Internet Explorer モードで再度読み込む」をクリックします。

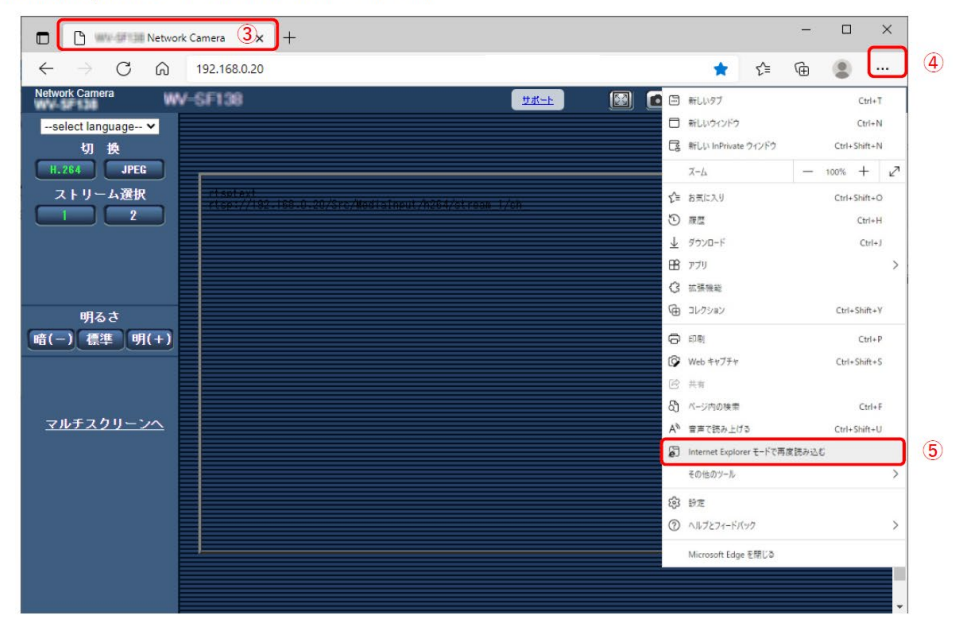

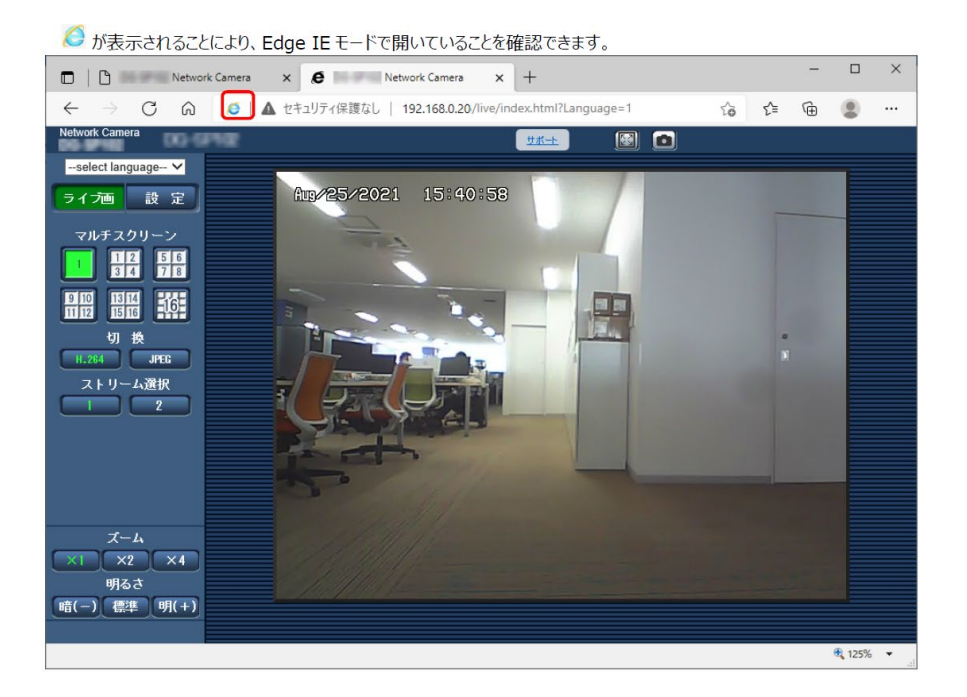

### <レコーダについて>

2022 年 6月の IE サポート終了後も、Microsoft Edge の IE モードでの使用が可能です。

対象機種:WJ-NX400K/300/200/100/GXD300

WJ-NV300/NV250 DG-NV200 WJ(DG)-ND400K WJ-HD616/716 WJ-SD202K WJ-HL2xxB/HL3xx

### Microsoft Edge のIE モードを手動で起動する方法

#### はじめに

本書は、ネットワークディスクレコーダーのブラウザー画面にアクセスする際、Windows10のMicrosoft Edge(Edge)をご使用のお客様を対象にしています。

Edge を使用する方法については、下記の流れに沿っておこないますが、具体的な手順については次頁以降で詳細を説明します。

1. 準備(1/3):対象機種の全機種の準備手順です。

- 2. 準備(2/3):対象機種の全機種の準備手順です。
- 3. 準備(3/3): WJ-NV300,WJ-NV250,DG-NV200,WJ(DG)-ND400
- 4. 確認

※ ご使用いただくEdge は、Windows10のEdge Chromium 版 (Edge バージョン 93.0.961.47 以降)を対象としており、

IE11 を有効化されていることをご確認ください。条件を満たさない場合、本手順通りに対応できない場合があります。

※ ご使用PCのセキュリティ設定により、Edge IE モードをご利用いただけない場合があります。その場合はPC 管理者へお問い合わせください。

### 1. 準備(1/3)

①Edge の右上のメニューアイコンをクリックしてメニューを開きます。

②メニューの「設定」をクリックします。

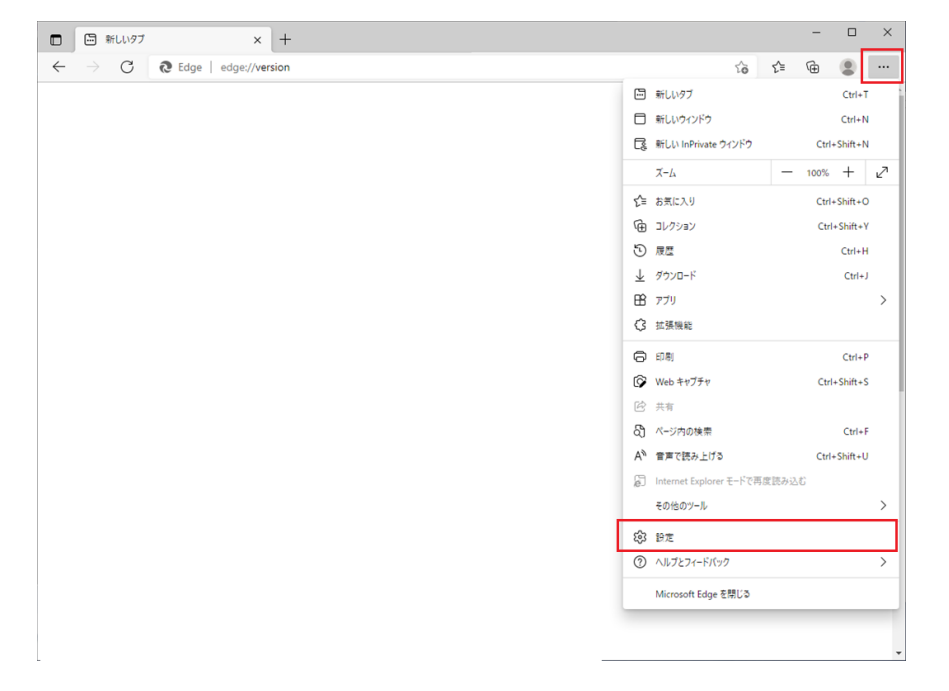

③設定メニューの「既定のブラウザー」をクリックします。

④「Internet Explorer に Microsoft Edge でサイトを開かせる」を「なし」にします。

⑤「Internet Explorer モードでサイトの再読み込みを許可」を「許可」にします。

⑥「再起動」ボタンをクリックして、Edge を再起動します。

⑦「Internet Explorer モードページ」で「追加」をクリックします。

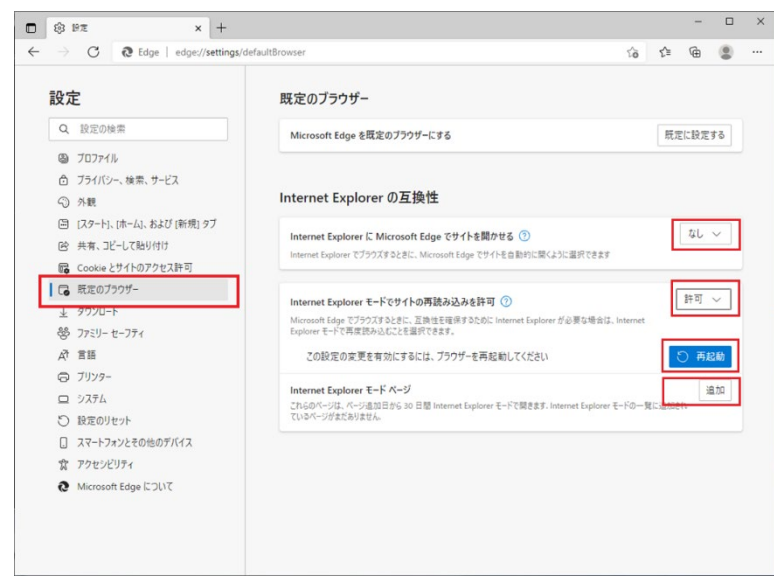

⑧「ページの追加」で、アクセスするレコーダーの URL を記入し、「追加」をクリックします。例)http://192.168.0.250/等

| 🗖 🕄 92 × -                                                                          |                    |                | -                                                                     |             | × |
|-------------------------------------------------------------------------------------|--------------------|----------------|-----------------------------------------------------------------------|-------------|---|
| $\leftarrow$ $\rightarrow$ $C$ $\textcircled{O}$ Edge   edge://set                  | ngs/defaultBrowser | £≞             |                                                                       | ۲           |   |
| <ul> <li>○ BE V(x)</li> <li>○ C 2 Edge edge(//set<br/>C 2 Edge edge(//set</li></ul> | nguldhatulBrowser  | <b>全</b><br>展示 | <ul> <li>金</li> <li>た設定</li> <li>なし</li> <li>許可</li> <li>消</li> </ul> | *<br>*<br>* |   |

- 2. 準備(2/3)
  - ① 以下の手順で「インターネット オプション」を開きます。
    - 1. Windows のスタートボタンより「Windows システム ツール」をクリック
    - 2. 「コントロール パネル」をクリック
    - 3. 「ネットワークとインターネット」をクリック
    - 4. 「インターネットオプション」をクリック
  - ②「セキュリティ」タブをクリックし、「信頼済みサイト」を選択し、「サイト」をクリックします。

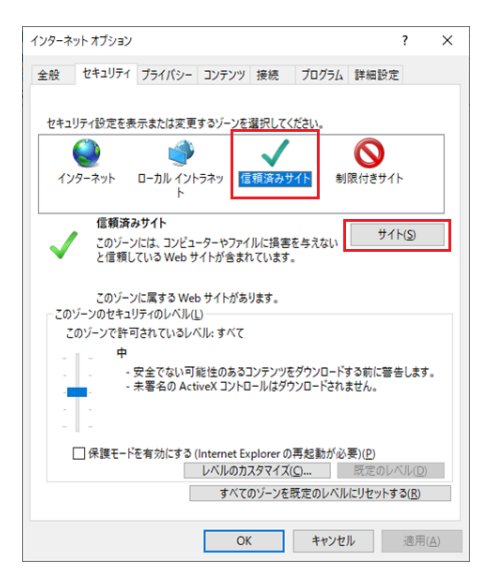

③「この Web サイトをゾーンに追加する」にアクセスするレコーダーの URL を追加します。
 例)http://192.168.0.250/等

| 信頼済みサ  | ſŀ                                                           | ×               |
|--------|--------------------------------------------------------------|-----------------|
| ✓      | このゾーンの Web サイトの追加と削除ができます。このゾーンの<br>べてに、ゾーンのセキュリティ設定が適用されます。 | D Web サイトす      |
| この Web | サイトをゾーンに追加する(D):                                             |                 |
| I      |                                                              | 追加( <u>A</u> )  |
| Web サイ | < <u>₩</u> :                                                 |                 |
|        | ^                                                            | 削除( <u>R</u> )  |
|        |                                                              |                 |
|        | U I                                                          |                 |
| 鰯 このゾー | ンのサイトにはすべてサーバーの確認 (https:) を必要とする(S)                         | )               |
|        |                                                              | 閉じる( <u>C</u> ) |

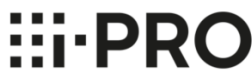

- 3. 準備(3/3)
  - ① 以下の手順で「Internet Explorer」を起動します。
    - 1. Windows のスタートボタンで右クリックをし、「ファイル名を指定して実行(R)」をクリック
    - 2. 「iexplore i-PRO -embedding」と入力し、OK をクリック

| 🖅 7r1          | ル名を指定して実行 ×                                               |  |
|----------------|-----------------------------------------------------------|--|
|                | 実行するプログラム名、または開くフォルダーやドキュメント名、イ<br>ンターネット リソース名を入力してください。 |  |
| 名前( <u>Q</u> ) | iexplore i-PRO –embedding ~                               |  |
|                | OK 参照(B)                                                  |  |

- ② Internet Explorer の右上のメニューアイコンをクリックしてメニューを開きます。
- ③「互換表示設定」をクリックします。

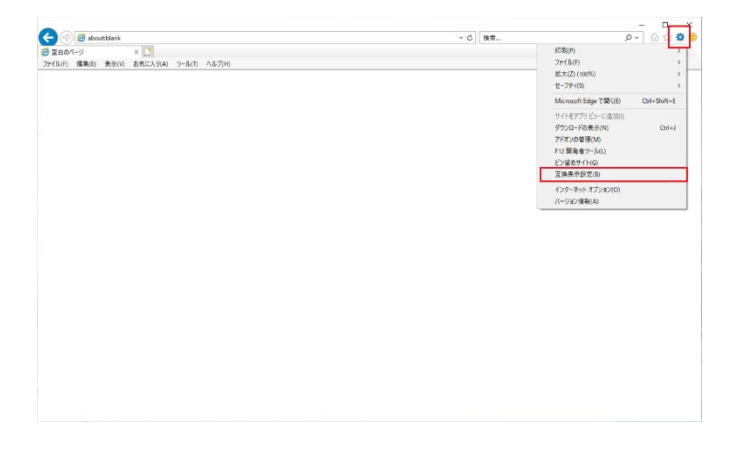

④ 「追加する Web サイト」にアクセスするレコーダーの URL を追加します。
 例)http://192.168.0.250/等

| 互换表示設定                                         | ×              |
|------------------------------------------------|----------------|
| 互換表示設定の変更                                      |                |
| 追加する Web サイト( <u>D</u> ):                      |                |
|                                                | 追加( <u>A</u> ) |
| 互換表示に追加した Web サイト( <u>W</u> ):                 |                |
|                                                | 削除( <u>R</u> ) |
|                                                |                |
|                                                |                |
|                                                |                |
|                                                |                |
|                                                |                |
|                                                |                |
| □ イントラネット サイトを互換表示で表示する(!)                     |                |
| □ Microsoft 互換性リストの使用(U)                       | ***            |
| <u>Internet Explorer のフライバシーに関する声明</u> を読んで詳細を | 確認する           |
|                                                | 閉じる(C)         |

- 4. 確認
  - Edge を起動し、アクセスするレコーダーの URL を入力します。
     Edge の IE モードで起動している場合は、下図のように左上に Internet Explorer のアイコンが表示されます。

Panasonic | Network Disk Recorder WI-NX400
 - Microsoft Edge
 O | & EMUTYRESSEL | Segme/192.165.0250/cgi-lan/Tebori cg7UID=4122150H1M2=

### <映像監視ソフトウエアについて>

2022 年 6月の IE サポート終了後は、以下の対応が必要になります。

対象機種: WV-ASM300(WV-ASM30 は対象ではありません)

### ASM300V4.40 ブラウザー起動機能バージョンアップ内容

| ▲ 機器ツリー |           |
|---------|-----------|
| 💌 WV-S1 | 135V      |
| 🕿 WV-S4 | 5761      |
| 0 5.    | ブラウザー起動   |
|         | 通常アイコンに戻す |
|         |           |

ブラウザー起動 機能概要 管理者またはLV0とLV1ユーザーでログインした場合、 機器ツリーアイコンを右クリックするとポップアップメニューが表示されます。 「ブラウザー起動」を選択すると、ブラウザーを起動し、 該当機器のトップページを表示します。

V4.40(2021/11末WEB公開予定)にて、対象機種に応じて「システム」ー「GUI表示設定」の「Webブラウザーのアプリ指定」で 設定されているブラウザーを起動するか、対応していない機種の場合には、Edge/IEモードを起動するように変更する

起動されるブラウザー

| ASM300バージョン | 機器             | ブラウザー            | 補足                                          |
|-------------|----------------|------------------|---------------------------------------------|
| V1.00-V4.20 | 全機種            | Internet Explore | 2022/7以降、サポート終了後も<br>OS変更(Update含)しない限り、動作可 |
| V4.30       | 次世代Sカメラ        | 設定されているブラウザー     |                                             |
|             | その他カメラ、レコーダー   | Internet Explore | 2022/7以降、サポート終了後も<br>OS変更(Update含)しない限り、動作可 |
| V4.40以降     | マルチブラウザ―対応カメラ  | 設定されているブラウザー     |                                             |
|             | マルチブラウザ―非対応カメラ | EdgeのIEモード       |                                             |
|             | レコーダー          | EdgeのIEモード       | セキュリティ信頼済みサイト、互換表示設定が必要                     |

### ASM300V4.40 ブラウザー起動機能バージョンアップ内容(設定画面追加)

| 操作モラ-自動全画画表示     オフ       Panasonic ロゴ     オフ       パネル開用パタン表示     オン       パネル開用パタン表示     オン       アラームログ表示     オン       ワラームログ表示     オン       機器停害ログ表示     オン       マップラクステ     オン       マップシロクステ     オン       マップレロクステ     オン       マップレロクステ     オン       マップとロクステ     オン       マップとロクステ     オン       マップとロクステ     オン       マップを完めっプロン体表示     オン       マップ設定画面のアイコン体表示     オン                                           | 基本設定        | 描画·音声設定    | 3Dデワープ設定 | GUI表示設定 | レイアウト設定 | パフォーマンス | タイムライン | ディレクトリーサービス | レコーダーHDD解析情報取得 |      |
|----------------------------------------------------------------------------------------------------|-------------|------------|----------|---------|---------|---------|--------|-------------|----------------|------|
| Paasonic ロゴ     オフ       パネル開閉ボタン表示     オン       プラームログ表示     オン       マラームログ表示     オン       機器得害ログ表示     オン       ペットワーク厚害ログ表示     オン       マックーク厚害ログ表示     オン       マックーク厚害ログ表示     オン       マックーク厚害ログ表示     オン       マックーク厚害ログ表示     オン       マックーク厚害ログ表示     オン       マックーク厚害ログ表示     オン       マックーク厚害ログランシーク厚まの示     オン       マックーク厚雪ログランシークアンシークティンシークティンシークティンシーク     オン       マックークアンシーク     オン       マックーク     オン | 操作モニター      | 自動全画面表示    |          |         |         |         |        |             |                | オフ 🌒 |
| パネル開閉ボタシ表示     オン       アラ-ムログ表示     オン       機器停害ログ表示     オン       機器停害ログ表示     オン       マットワ-ク障害ログ表示     オン       マック上のマップアイン2名を表示     オン       マップ上のカメウアイン2名を表示     オン       マップ上のカメウアイン2名を表示     オン       マップ上シのクリプレク表の表示     オン       マップ主シーのプレジェー目除表示     オン       マップ設定画面のアイコン体表示     オン                                                                                                    | Panasonic I | לכ         |          |         |         |         |        |             |                | ŧ7 💽 |
| アラ-ムログ表示     オン       機器等雪口グ表示     オン       検メトワ-ク障害ログ表示     オン       マップ上のマップアイコン名称表示     オン       マップ上のマップアイコン名称表示     オン       マップ上のカメラアイコン名称表示     オン       マップ上のカメラアイコン名称表示     オン       マップ上のウーのプレン     オン       マップ名交通面のアイコン体表示     オン       マップ設定画面のアイコン体表示     オン                                                                                                    | パネル開閉オ      | ボタン表示      |          |         |         |         |        |             |                | ヤ    |
| 機器得害ログ表示         オン           オットワ-ク厚害ログ表示         オン           マップ上のマップアインン名称表示         オン           マップ上のカメラアインン名称表示         オン           マップ上のカメラアインン名称表示         オン           マップ上のカメラアインン名称表示         オン           マップ上のカメラアインシスを表示         オン           マップをごきのーのプレビュー目除表示         オン           マップ設定画面のアイコンや表示         オン           マップ設定画面のアイコンや表示         オン                                                      | アラームログま     | 表示         |          |         |         |         |        |             |                | オン 💽 |
| オットワ-ク厚害ログ表示     オン       マップ上のマップアインン名称表示     オン       マップ上のカメラアインン名称表示     オン       マップ上ニー回像表示     オン       マップをニターのプレビュー回像表示     オン       マップ設定画面のアイコンや表示     オン                                                                                                    | 機器障害口       | グ表示        |          |         |         |         |        |             |                | ヤ    |
| マップ上のマップアイコン名称表示     オン       マップ上のカメラアイコン名称表示     オン       マップにクーのプレビュー画像表示     オン       マップ設定画面のアイコン体表示     オン       マップ設定画面のアイコン体表示     オン                                                                                                    | ネットワーク層     | 宇ログ表示      |          |         |         |         |        |             |                | ヤン   |
| マップ上のカメラアイコン名称表示     オン       マップモニターのプレビュー自像表示     オン       マップ設定画面のアイコン体表示     オフ       Nob.1501f_のアプリとなっ     オフ                                                                                                    | マップ上のマ      | ップアイコン名称表示 |          |         |         |         |        |             |                | ヤン   |
| マップモニターのプレビュー画像表示 オン ()<br>マップ設定画面のアイコン検表示 オフ )                                                                                                    | マップ上のカ      | メラアイコン名称表示 |          |         |         |         |        |             |                | オン 💽 |
| マップ設定画面のアイコン特表示 オフ ♪<br>Web.1501f=のマブル比字 厚字のマブル                                                                                                    | マップモニター     | のプレビュー画像表示 |          |         |         |         |        |             |                | ヤー   |
| Webブラウザーのフプリレー<br>                                                                                                    | マップ設定画      | 面のアイコン枠表示  |          |         |         |         |        |             |                | t7 💽 |
| 4.2.07.75 ·                                                                                                    | Webブラウザ     | ーのアプリ指定    |          |         |         |         |        |             | 既定のアプリ         | -    |

【選択可能項目】
 既定のアプリ: PCのWebブラウザーとして選択しているアプリを起動します。
 Edge(Chromium): Microsoft Edge(Chromium版)を起動します。
 Chrome: Google Chromeを起動します。
 Firefox: Mozilla Firefoxを起動します。
 (注) 設定したアプリがインストールされていない場合は、ブラウザー起動が動作しません。

■ご注意:カメラアクセスのための Edge ブラウザーの事前設定は不要ですが、レコーダーについては Edge ブラウザーの事前設定、機種によっては IE の事前設定が必要です。接続しているレコーダーの 品番に対応した事前設定を、レコーダーのページを参照して行ってください。

### <IP 簡単設定ソフトウエアについて>

V4.5(9 月21 日リリース)にて、LAN に接続されたネットワークカメラが対象となりますが、本ソ フトウェアの起動ブラウザーの指定を "Auto" にてご使用いただくことで機種毎の対応ブラウザーを 自動判別し、適切なブラウザーで開くことが可能です。

※ ご使用の機種の対応ブラウザーについては、取扱説明書をご参照ください。

- ※ Windows8.1 以前のパソコンでは、Edge IE モードでご使用いただくことはできません。
- ※ IP 簡単設定ソフトウェア(V4.5)では、ネットワークカメラの機種に応じて適切なブラウザーで開くために 75 秒待つことがあります。
- ※ IP 簡単設定ソフトウエア (Ver 4.5~)にて Microsoft Edge の IE モードで Web ページを表示すると、IP 簡単 設定ソフトウエアが Edge のサイトリストファイルを生成し、下記レジストリのデータをこのファイルに変更します。 同じ PC で Edge の IE モードでの閲覧が必要な Web ページがある場合、動作に影響がある場合がございますの でご注意ください。

詳しくはシステム管理者にご確認ください。

変更するレジストリ名: InternetExplorerIntegrationSiteList (¥HKEY\_LOCAL\_MACHINE¥SOFTWARE¥Policies¥Microsoft¥Edge)

#### <BB-HNP17 について>

2022 年 6月の IE サポート終了後、以下の制約並びに注意事項が発生いたします。

〈ブラウザー起動機能について〉

ブラウザーを起動させカメラにアクセスする機能については、IE のみの対応となっています。 IE が搭載されていない PC にて、ブラウザーからカメラにアクセスする場合には、BB-HNP17 の 右クリックメニューを使用されず、ブラウザーを直接起動してアクセスいただきます様、お願いします。 各カメラのブラウザー対応については、資料 <ネットワークカメラについて> をご確認ください。

〈リモートアクセス機能について〉

Microsoft Edgeの IE モードでの使用が可能ですが、初回のみ以下の設定が必要です。

○JモートサーバーPCを信頼済みサイトに登録

○Edge の設定

○JモートサーバーPC を信頼済みサイトに登録する手順

1. コントロールパネルの「ネットワークとインターネット」の「インターネットオプション」を開き、セキュリティタブを表示する

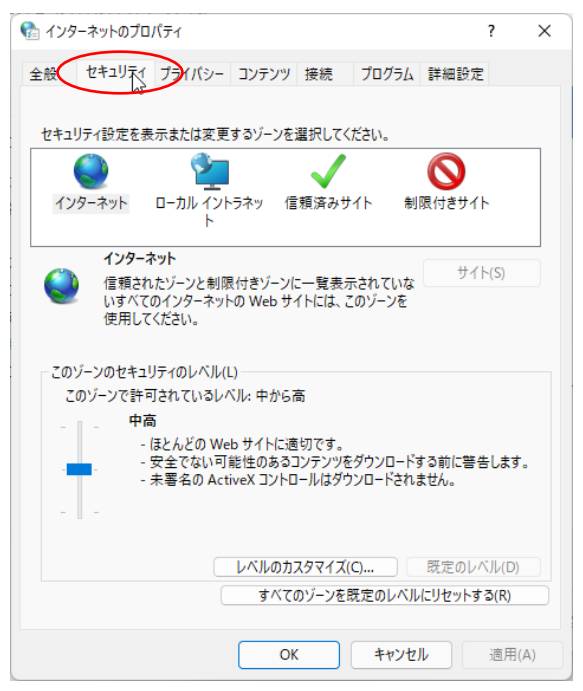

2. 信頼済みサイトをクリックする

| 🚷 ኅンタ-       | -ネットのプロ       | パティ                    |                   |                 |            |            | ?    | × |
|--------------|---------------|------------------------|-------------------|-----------------|------------|------------|------|---|
| 全般           | セキュリティ        | プライバシー                 | コンテンツ             | 接続              | プログラム      | 詳細設定       |      |   |
| セキュリ         | ティ設定を表        | 示または変更                 | するゾーンを            | 選択してく           | ださい。       |            |      |   |
|              | ٢             | 9                      | _                 | 7               |            | $\bigcirc$ |      |   |
| 125          | 7ーネット         | ローカル イント<br>ト          | ラネッ 信             | 頼済のサ            | 制          | 限付きサイト     |      |   |
|              | 信頼済み          | ቃታイト                   |                   |                 |            | ታብ         | ~(S) |   |
| $\checkmark$ | このゾーン<br>と信頼し | バには、コンピュー<br>ている Web サ | -ターやファイ<br>イトが含まれ | ルに損害る<br>いています。 | を与えない<br>, |            | (-)  |   |

3. 信頼済みサイトをサイトボタンをクリックし、

「このゾーンのサイトにはすべてサーバーの確認(https:を必要とする」のチェックを外す 「この Web サイトゾーンに追加する」にリモートサーバーPC のアドレス(例. http://172.18.6.245)を入力すし 「追加」ボタンをクリックする

| 😪 信頼済みサイト                                                          | ×   |
|--------------------------------------------------------------------|-----|
| このゾーンの Web サイトの追加と削除ができます。このゾーンの Web サ<br>べてに、ゾーンのセキュリティ設定が適用されます。 | イトす |
| この Web サイトをゲーンに追加する(D):<br>http://172.18.6.245<br>Web サイト(W):      |     |
| 削除(F                                                               | ()  |
|                                                                    |     |
| 閉じる(                                                               | 0   |

4. 「閉じる」ボタンをクリックしてこの画面を閉じる

5.「インターネットのプロパティ」画面の「OK」ボタンをクリックして、設定完了

| 😪 สวงศ-ลงหิดวัยที่ระก ? >                                                 | < |
|---------------------------------------------------------------------------|---|
| 全般 セキュリティ プライバシー コンテンツ 接続 プログラム 詳細設定                                      |   |
|                                                                           |   |
| セキュリティ設定を表示または変更するゾーンを選択してください。                                           |   |
|                                                                           |   |
| インターネット ローカル イントラネッ 信頼済みサイト 制限付きサイト<br>ト                                  |   |
| 信頼済みサイト サイト(S)                                                            |   |
| このゾーンには、コンピューターやファイルに損害を与えない と信頼している Web サイトが含まれています。                     |   |
|                                                                           |   |
| このゾーンに属する Web サイトがあります。<br>このゾーンのセキュリティのレベル(L)                            |   |
| このゾーンで許可されているレベル: すべて                                                     |   |
| - <b>P</b>                                                                |   |
| - 安全でない可能性のあるコンテンツをタウンロードする前に警告します。<br>- 未署名の ActiveX コントロールはダウンロードされません。 |   |
|                                                                           |   |
|                                                                           |   |
| レベルのカスタマイズ(C) 野定のレベル(D)                                                   |   |
| すべてのゾーンを既定のレベルにリセットする(R)                                                  |   |
|                                                                           |   |
| <b>しない キャンセル</b> 適用(A)                                                    |   |

**…PRO** ○Edgeの設定の手順

1. Edge を起動し、右上のメニューアイコンをクリックする

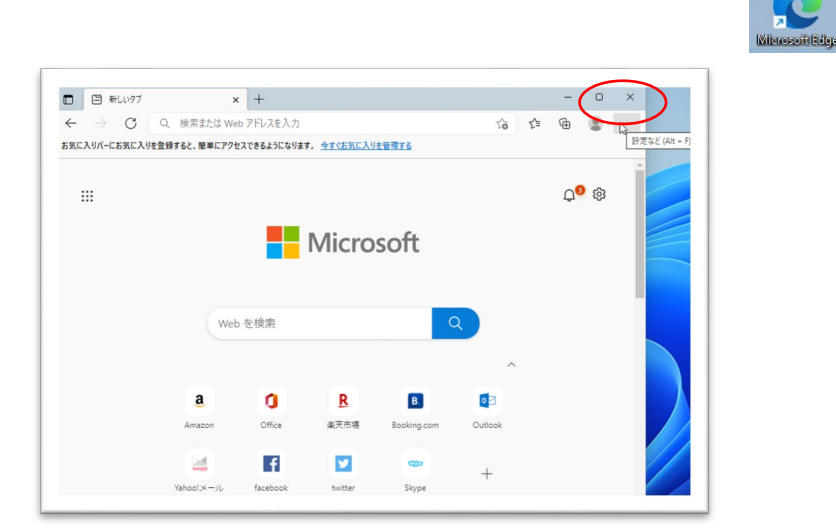

2. メニューが表示されずに以下の表示の場合は再度設定メニューをクリックする

|   | ③ 設定 × +                                               |
|---|--------------------------------------------------------|
| ÷ | ightarrow C Edge   edge://settings/profiles            |
|   | <u>設定</u><br>定 X二-                                     |
|   | プロファイル                                                 |
|   | 個人<br>asm.family@outlook.com<br>☞ 同期していません             |
|   | 本人確認が必要であるため、アカウントと同期できません。もう一度サインインして、アカウントを確認してください。 |
|   | 8 アカウントの管理                                             |

3. 「既定のブラウザー」をクリックする

| تې<br>ا                  | BE × +                       |
|--------------------------|------------------------------|
| $\leftarrow \rightarrow$ | C C Edge   edge://settir     |
| = 設約                     | 定                            |
| 8                        | プロファイル                       |
| ĉ                        | プライバシー、検索、サービス               |
| 3                        | ) 外観                         |
|                          | [スタート]、[ホーム]、および [新<br>規] タブ |
| Ē                        | 共有、コピーして貼り付け                 |
| -                        | Cookie とサイトのアタセス許可           |
| G                        | 既到 <u>のブラウザー</u>             |
| $\overline{\uparrow}$    | ダウント -                       |

手順4.5.は Edge に一度だけ設定する内容です

4. 「Internet Explore モードでサイトの再読み込みを許可」を「許可」にする。

| Microsoft Edge は既定のブラウザーです                                                                                                    | 既定に設定する             |
|----------------------------------------------------------------------------------------------------|---------------------|
| ternet Explorer の互換性                                                                                                    |                     |
| Internet Explorer に Microsoft Edge でサイトを開かせる ⑦                                                                                                    | 互換性のないサイトのみ ~       |
| Internet Explorer でブラウズするときに、 Microsoft Edge でサイトを自動的に開くように選択できます                                                                                                    |                     |
|                                                                                                    | 許可 🗸                |
| Internet Explorer モードでサイトの再読み込みを許可(?)                                                                                                    |                     |
| <b>Internet Explorer モードでサイトの再読み込みを許可(</b> )<br>Microsoft Edge でブラウズするときに、互換性を確保するために Internet Explorer が必要な場合は、 Internet Explorer モードで<br>ことを選択できます。                           | で再度読み込む 既定          |
| Internet Explorer モードでサイトの再読み込みを許可 ②<br>Microsoft Edge でブラウズするときに、互換性を確保するために Internet Explorer が必要な場合は、Internet Explorer モードで<br>ことを選択できます。<br>この設定の変更を有効にするには、ブラウザーを再起動してください | で再度読み込む 既定 許可 計可しない |

### 5. [再起動]ボタンをクリックする

| Microsoft Edge は既定のブラウザーです                                                          | 既定に設定する                  |
|-------------------------------------------------------------------------------------|--------------------------|
| iternet Explorer の互換性                                                               |                          |
| Internet Explorer に Microsoft Edge でサイトを開かせる ⑦                                      | 互換性のないサイトのみ ~            |
| Internet Explorer でブラウズするときに、Microsoft Edge でサイトを自動的に開くように選択できます                    |                          |
| Internet Explorer モードでサイトの再読み込みを許可 ⑦                                                | 許可 🗸                     |
| Microsoft Edge でブラウズするときに、互換性を確保するために Internet Explorer が必要な場合は、Interne<br>を選択できます。 | tt Explorer モードで再度読み込むこと |
| この設定の変更を有効にするには、ブラウザーを再起動してください                                                     | し再起動                     |
|                                                                                     |                          |
| Internet Explorer モード ページ                                                           | 追刀                       |

## 6. 「再起動」ボタンをクリックすると Edge が再起動しますので、以降は取扱説明書に従いリモートサーバーにアクセスしてください

例) <u>http://ncr4.miemasu.net:10084/Client/Start</u>